# **Testing REST Services**

To test REST services, you can use the embedded SOAP Test Tool, the Analyzer, and the Bridge REST Test Tool.

## Testing the REST Methods via Their SOAP Port

The Builder provides SOAP trace ports for each REST service.

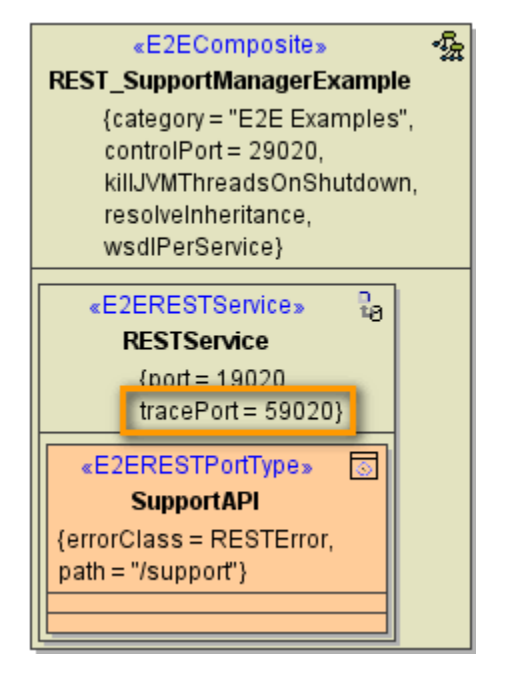

## Testing the REST Methods with the Embedded SOAP Test Tool

Run the REST service in the Embedded Runtime. You can test the implementation of the REST methods with the SOAP Test tool as described on Working with the Test Cases View pp. You also can use the Interactive Debugger to track down errors. How to use the Interactive Debugger is described on The Interactive xUML Debugger pp.

Additionally, you can access the Bridge REST Test Tool via the Builder. If the xUML service is running on the embedded Runtime, switch to **Run View**, select the REST port type from the list and click **Open**.

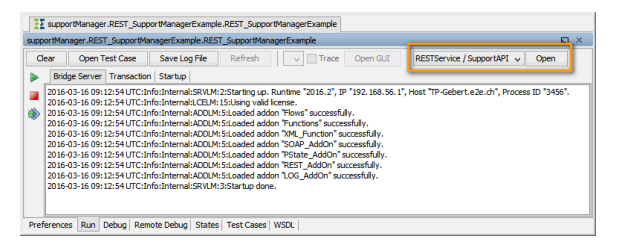

For a detailed description of the Bridge REST Test Tool refer to section Testing the REST Interface with the Bridge REST Test Tool further below.

## Testing the REST Methods with the Analyzer

Opening the REST Builder project with the Analyzer, you can use the SOAP ports to test the implementation of the REST methods with the **Trace Analyzer** and the **Regression Test Tool** just the way you are used to (see also Analyzer User's Guide).

The REST example comes with predefined test cases and regression tests. You can just open them with the Analyzer and try them out.

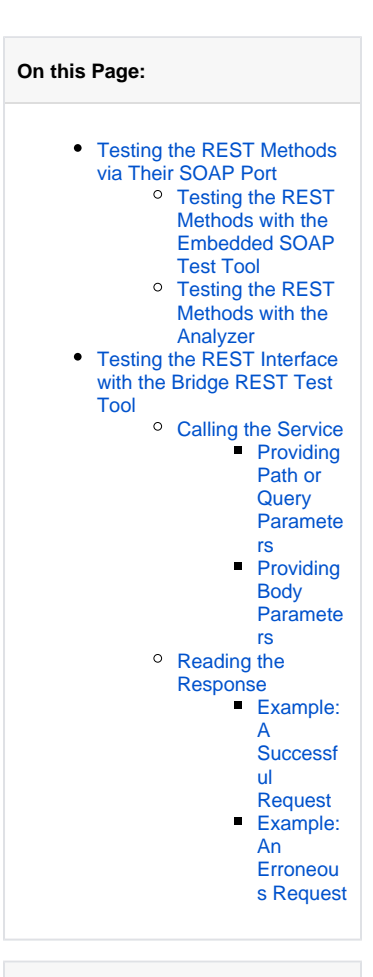

#### **Related Pages:**

### SOAP Test Tool

- Working with the Test
   Cases View
- The Interactive xUML
   Debugger

### Analyzer

Analyzer User's Guide

#### Bridge REST Test Tool

- OpenAPI 2.0 Specification
  REST Interface
- Documentation
   Optional Parameters
- Implementing REST
- Methods
- Error Handling

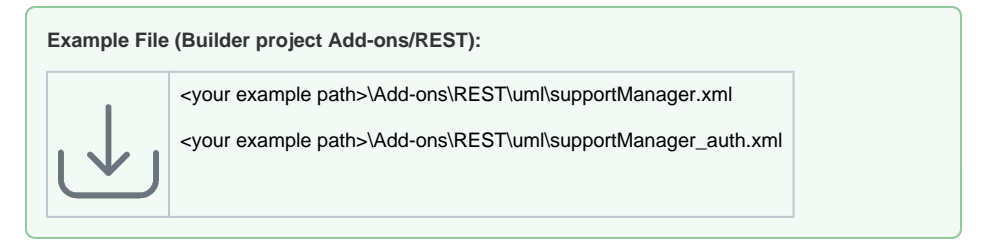

Hint: There is a service setting regarding the support case id: Generate unique support case ID on server (true) or client (false). Set it to false so the id given from the test cases will be used. If you leave this setting to true, all tests will be red due to divergent ids.

## Testing the REST Interface with the Bridge REST Test Tool

The Bridge as of above mentioned version provides an OpenAPI 2.0 Specification for documentation and testing purposes. Via a link on the xUML service page, you can access a REST service documentation page where you can inspect the service interface and make HTTP calls on the service. The information displayed on that page comes from the service descriptor associated to the service.

On the Bridge, go to the xUML service preferences page (see xUML Service Details for more information on how to do this).

| tatus       |                         |                |             | Preferences                       |       |      |
|-------------|-------------------------|----------------|-------------|-----------------------------------|-------|------|
| Running     | Start S                 | top Delete     | Kill Export | A Tracing and Mockups Enabled     | •     |      |
|             |                         |                |             | Dump Context on Error             | •     |      |
| ervice l    | nstances                |                |             | Bridge Server Log Level           | Info  | ~    |
| Activation  | Label                   | Stereotype     | Port WSDL   | Transaction Log Level             | None  | ~    |
| 1           | RESTService:RESTService | E2ERESTService | 19020       | Transaction Log Rotation Interval | DAILY | ~    |
| ~           | RESTService:RESTService | E2ESOAPService | 59020 WSDL  | Automatic Startup                 |       |      |
|             |                         |                |             | Automatic Restart                 |       |      |
| est Por     | ts                      |                |             | Owner                             | admin | ~    |
| Service     | Port                    |                | Test        | Timer Enabled                     | n/a   |      |
| RESTService | supportA                | рі             | Test        | Scheduler Enabled                 | n/a   |      |
|             |                         |                |             |                                   |       | Anni |

In section **Rest Ports**, you find a list of all REST service components and their port types. You can do the following here:

- Click the port type (e.g. SupportAPI in the figure above) to access the REST service
- documentation page.
- Click the Test link to access the same documentation page with additional test capabilities.

Clicking these links, you will get the following UI:

Figure: REST Service Documentation and Test

| Manage s                                       | upport cases.                                                                                                    |                       |                                                           |                                                                                                    |                                                                                                    |
|------------------------------------------------|----------------------------------------------------------------------------------------------------|-----------------------|-----------------------------------------------------------|----------------------------------------------------------------------------------------------------|----------------------------------------------------------------------------------------------------|
| This REST s                                    | service provides you with a simple support manager. You can create, resolve and clo                                                                                                    | se support cases, ar  | id get supp                                               | ort case inform                                                                                                    | ation.                                                                                                    |
| <ul> <li>Please ;</li> <li>Addition</li> </ul> | provide a valid API token (e2e) to access all methods.<br>nally provide valid user credentials (e2e/e2e) to access DELETE or PUT.                                                                                                    |                       |                                                           |                                                                                                    |                                                                                                    |
| Create                                         | a New Support Case : Create a new support case.                                                                                                    |                       | Show/Hide                                                 | List Operations                                                                                                    | Expand Operation                                                                                                    |
| POST                                           | /supportcases                                                                                                    |                       |                                                           | Crea                                                                                                    | te a new support case                                                                                                    |
| Suppo                                          | rt Case Info : Get information on support cases.                                                                                                    |                       | Show/Nide                                                 | List Operations                                                                                                    | Expand Operation                                                                                                    |
| Suppo                                          | rt Case Info : Get information on support cases.                                                                                                    | Get some general info | Show/hide                                                 | List Operations                                                                                                    | Expand Operation                                                                                                    |
| Suppo<br>GET<br>GET                            | rt Case Info : Get information on support cases.<br>/www.                                                                                                    | Get some general info | Show/hide<br>on existing su<br>Query su                   | Ust Operations<br>pport cases (numbe                                                                                         | Expand Operation<br>1, effected customers;<br>5 and customer name                                                                                                 |
| Suppo<br>GET<br>GET<br>GET                     | rt Case Info : Get information on support cases.<br>/www.<br>/www.www.<br>/www.ase/M                                                                                                    | Get some general info | Show/Mide<br>on existing su<br>Query su                   | List Operations<br>opport cases (numbe<br>opport cases by statu<br>Get s                                                     | Expand Operation<br>r, affected customers<br>s and customer name<br>specific support case                                                                         |
| Suppo<br>GET<br>GET<br>GET                     | rt Case Info : Get information on support cases.<br>/wportawa<br>/wportawa/<br>/wportawa//with<br>/wportawa/wither/juntemet0/                                                                                                    | Get some general info | Show/Hide<br>on existing su<br>Query su<br>G              | List Operations<br>pport cases (numbe<br>pport cases by statu<br>Get a<br>et all support cases                               | Expand Operation<br>r, affected customers;<br>s and customer name<br>specific support case<br>of a specific custome                                               |
| Suppo<br>GET<br>GET<br>GET<br>Transit          | rt Case Info : Get information on support cases.<br>/www.<br>/www.<br>/www.<br>/www.<br>/www.<br>/www.<br>/www.<br>/www.<br>/www.<br>/www.<br>/www.<br>/www.<br>/www.<br>/www.<br>/www.<br>/www.<br>//www.<br>//www.<br>//ww | Set some general into | Show/Mide<br>on existing su<br>Query su<br>G<br>Show/Mide | Ust Operations<br>pport cases (numbe<br>opport cases by stata<br>Get a<br>et all support cases<br>Ust Operations             | Expand Operation<br>r, affected customers;<br>s and customer name<br>specific support case<br>of a specific custome<br>Expand Operation                           |
| Suppo<br>GET<br>GET<br>GET<br>Transit          | rt Case Info : Get information on support cases.<br>//www.<br>//www.<br>//www.<br>//www.<br>//www.<br>//www.<br>//www.<br>//www.<br>//www.<br>//www.<br>//www.<br>//www.<br>//www.<br>//www.<br>//www.                                                                                                    | Get some general into | Show/Vide<br>on existing su<br>Query su<br>G<br>Show/Vide | List Operations<br>pport cases (numbe<br>pport cases by statu<br>Get a<br>et all support cases<br>List Operations<br>Close a | Expand Operation<br>r, affected customers;<br>s and customer name<br>specific support case<br>of a specific customer<br>Expand Operation<br>specific support case |

The REST service documentation shows the REST port type (**SupportAPI** in this case) and lists all REST methods the REST interface offers, and the resources they apply to. If provided, additional textual documentation coming from the documentation tags of model elements is displayed (see also REST Interface Documentation).

By clicking the method button, the method expands and you will see a documentation of the REST method:

| A                                                                                                    |                                                                                                    |                                                                                  |                |           |                         |
|----------------------------------------------------------------------------------------------------|----------------------------------------------------------------------------------------------------|----------------------------------------------------------------------------------|----------------|-----------|-------------------------|
| GET /sup                                                                                                    | portcases/{id}                                                                                                    |                                                                                  |                | Get       | a specific support case |
| Implementation N<br>Get a specific suppo<br>Response Class (St<br>Model Example Va                                                              | otes<br>rt case.<br>atus 200)<br>Iue                                                                                                    |                                                                                  |                |           | 6                       |
| {     "id": "strin     "customerNam     "date": "201     "shortDescri     "status": "at     " Besponse Content Ty     Parameters     Parameters | r", "string",<br>"-string",<br>-:l:l:effection",<br>string",<br>string"<br>string"<br>(ppe[appkatbor/json ∨]<br>Whee                           | Description                                                                      | Parameter Type | Data Type |                         |
| id                                                                                                    | (required)                                                                                                    |                                                                                  | path           | string    |                         |
| Response Message<br>HTTP Status Code                                                                                                    | 85<br>Reason                                                                                                    | Response Model                                                                   |                |           | Headers                 |
| default<br>Try it out!                                                                                                    | 409 - Lagical error, if ed Repuest     404 - Technical error (Net Found     509 - Technical error (     Gee message string for error details.) | <pre>Model Example Value {     "code": "string",     "message": "string" }</pre> |                |           |                         |

### The documentation shows

- some implementation notes (coming from the documentation tag of the REST method)
- the response class
- parameters
- response messages

If you entered the documentation page by clicking **Test**, you can make a HTTP call on the method by clicking **Try it out!**.

## Calling the Service

Expand the method you want to test by clicking the method button and provide parameter values in the P arameters section.

## **Providing Path or Query Parameters**

For each path parameter of the REST method you get a field to enter a value. The field displays whether the parameter is mandatory or not. Path parameters are always mandatory and must be provided. Query or header parameters are mandatory as per default, but this setting can be changed using the multiplicity tagged value of the parameter (see Optional Parameters).

| GET /su                                                                                                    | pportcases/(id)                                                                                                    |                       |                        | Ge                  | et a specific support case |
|----------------------------------------------------------------------------------------------------|----------------------------------------------------------------------------------------------------|-----------------------|------------------------|---------------------|----------------------------|
| Implementation I                                                                                                    | Notes                                                                                                    |                       |                        |                     |                            |
| Get a specific supp                                                                                                    | ort case.                                                                                                    |                       |                        |                     |                            |
| Response Class (S                                                                                                    | Status 200)                                                                                                    |                       |                        |                     | 0                          |
| Model Example V                                                                                                    | /alue                                                                                                    |                       |                        |                     |                            |
| {     "id": "strii"     "customerDo"     "customerDo"     "date": "280     "shortbear"     "status": "/     "     Response Content"     Parameters     Parameter     id | ng", ": stratag",<br>": "stratag",<br>"Stratag",<br>Statuto "stratag",<br>Statuto "stratag",<br>stratag"<br>https://statuto.com/statuto.com/<br>https://statuto.com/<br>wate<br>(EST-1 | Description           | Parameter Type<br>path | Data Type<br>string |                            |
| Response Messag                                                                                                    | <u>Res</u>                                                                                                    |                       |                        |                     |                            |
| HTTP Status Code                                                                                                    | Reason                                                                                                    | Response Model        |                        |                     | Headers                    |
| default                                                                                                    | <ul> <li>400 - Logical error, Bad Request</li> </ul>                                                                                                    | Model Example Value   |                        |                     |                            |
|                                                                                                    | 404 - Technical error, Not Found                                                                                                    |                       |                        |                     |                            |
|                                                                                                    | <ul> <li>500 - Technical error</li> </ul>                                                                                                    | "code": "string",     |                        |                     |                            |
|                                                                                                    | (See message string for error details.)                                                                                                    | "message": "string" ) |                        |                     |                            |
| Try it out!                                                                                                    |                                                                                                    |                       |                        |                     |                            |

Now, click Try it out!.

## **Providing Body Parameters**

Parameters that are supplied via the request body have to be provided in the selected content type. As per default, this is JSON, but you can change the content type to XML. For more details on how the content type headers are implemented to the Bridge, refer to Calling REST Services.

To get a template to fill in for the parameter value, just click the Model Schema link in column Data Type.

| POST /su                                                               | pportcases                                                                                                    |                                                                                                    |                | Create a new support case.                                                                                                    |
|------------------------------------------------------------------------|----------------------------------------------------------------------------------------------------|----------------------------------------------------------------------------------------------------|----------------|----------------------------------------------------------------------------------------------------|
| Implementation<br>Create a new supp<br>or Reproposation of the support | Notes<br>orf case.<br>Spatian-2024                                                                                                    |                                                                                                    |                |                                                                                                    |
| Parameters                                                             | Value                                                                                                    | Description                                                                                                    | Parameter Type | Data Type                                                                                                    |
| supportCase                                                            | ( "d": "string",<br>                                                                                                    | Provide     esstonentD     instanenthme     shortDescription     All other values will be generated automatically. | body           | Mode         Earliet Value           (         "Lift": "netring",<br>"Continents": "Lift", "Netring",<br>"Description: "Lift", "Secretary, "Lift",<br>"Secretary, "Lift", "Secretary, "Lift",<br>"Netring" |
| HTTP Status Code                                                       | Reason                                                                                                    | Response Model                                                                                                    |                | Headers                                                                                                    |
| default<br>Try it out!                                                 | 400 - Logical error, Rad Request     404 - Technical error, Not Pound     500 - Technical error (See message string for error details.) | <pre>Model Example Value {     code": "String",     "message": "string" }</pre>                                    |                |                                                                                                    |

Fill in all necessary or mandatory values. Delete lines you do not need.

| POST /sup                                                   | pportcases                                                                                                    |                                                                                                    |                | Create a new support case.                                                                                                    |
|-------------------------------------------------------------|----------------------------------------------------------------------------------------------------|----------------------------------------------------------------------------------------------------|----------------|----------------------------------------------------------------------------------------------------|
| Implementation N<br>Create a new suppo<br>Resnapse Filese/S | éolos<br>ort cese.<br>Hefylallala-manana ana anna an anna an anna an anna an an                                                                  |                                                                                                    |                |                                                                                                    |
| Parameters                                                  |                                                                                                    |                                                                                                    |                |                                                                                                    |
| Parameter                                                   | Value                                                                                                    | Description                                                                                                    | Parameter Type | Data Type                                                                                                    |
| supportCase                                                 | ( "customerID": "4711",<br>"customerITENT": "Alass Unitd",<br>"bactioectiption": "Order Belay"<br>)<br>Parameter content type [appRatter/json ~] | Provide<br>• customentilo<br>• customentilame<br>• shortDescription<br>All other values will be<br>generated automatically. | body           | Model Example Value<br>(     "taft: "string",     "ostonectro", "string",     "ostonectro", "string",     "shertbescription", "string",     "shertbescription", "string",     "string" } |
| Response Messag                                             | 203                                                                                                    |                                                                                                    |                |                                                                                                    |
| HTTP Status Code                                            | Reason                                                                                                    | Response Model                                                                                                    |                | Headers                                                                                                    |
| default                                                     | 400 - Logical error, Biol Request     404 - Technical error, Not Found     500 - Technical error (See message soring for error details.)         | Model Example Value<br>( "code": "string",  "message": "string" )                                                           |                |                                                                                                    |
| Try it out                                                  |                                                                                                    |                                                                                                    |                |                                                                                                    |

Now, click Try it out!.

## Reading the Response

After having made the HTTP call by clicking Try it out!, the method's section is expanded by a response section. It shows

- a cURL call illustrating the HTTP call (this can easily be copied for own purposes)
- the request URL
- the response body in the selected response content type
  the HTTP response of the request
  the HTTP response headers

### **Example: A Successful Request**

Find below an example of a successful POST request:

Figure: Sucessful POST Request

| <u>4</u>                                                                                                    |
|----------------------------------------------------------------------------------------------------|
| wi 3 400° -header Schener-Dyne sepilation/jon* -baader 'Accept application/jon* -baader 'Authorization: Bail IIIDab/20-4 -baade<br>- scheme UP: -uity : heater<br>- scheme UP: -uity : heater<br>- scheme UP: -uity : Scheme UP: -uity : heater<br>- scheme UP: -uity : Scheme UP: -uity : heater<br>- scheme UP: -uity : Scheme UP: -uity : heater<br>- scheme UP: -uity : Scheme UP: -uity : heater<br>- scheme UP: -uity : Scheme UP: -uity : heater<br>- scheme UP: -uity : Scheme UP: -uity : heater<br>- scheme UP: -uity : Scheme UP: -uity : heater<br>- scheme UP: -uity : Scheme UP: -uity : heater<br>- scheme UP: -uity : Scheme UP: -uity : heater<br>- scheme UP: -uity : scheme UP: -uity : heater<br>- scheme UP: -uity : scheme UP: -uity : heater<br>- scheme UP: -uity : scheme UP: -uity : heater<br>- scheme UP: -uity : scheme UP: -uity : heater<br>- scheme UP: -uity : scheme UP: -uity : heater<br>- scheme UP: -uity : scheme UP: -uity : heater<br>- scheme UP: -uity : scheme UP: -uity : heater<br>- scheme UP: -uity : scheme UP: -uity : scheme |
|                                                                                                    |
| quest URL                                                                                                    |
| ttp://localhost:19022/support/supportcases                                                                                                    |
| iponse Body                                                                                                    |
| <pre>(     "idt" "000000044534600000110000006ccs448704",     "catter/Dir "4711",     "catter/idt", "Alama Unit",     "catter/idta-file/idta-Siz0.02747",     "bottloscription", "Once Delay",     "tatter/idta-file/idta-Delay",     "bottloscription", "00000000000000000000000000000000000</pre>                                                                                                    |
| iponse Code                                                                                                    |
| 01                                                                                                    |
| sponse Headers                                                                                                    |
| "server" 'ESL-B-lgs/285.6.235464',<br>"praget" 'No-cable,<br>"colocility" 'No-cable,<br>"colocility" 'Server' 'spailcalled'son',<br>"colocil: Server' 'Server', "Server', "Server'                           |

The response body contains the data of the newly created support request.

### **Example: An Erroneous Request**

Try to post a support case without a customer ID.

Figure: Erroneous POST Request

| POST /sup                                                                                           | pportcases                                                                                                |                                                                               |                                       | Create a new support case.                                                                                                    |
|----------------------------------------------------------------------------------------------------|----------------------------------------------------------------------------------------------------|-------------------------------------------------------------------------------|---------------------------------------|----------------------------------------------------------------------------------------------------|
| Implementation N<br>Create a new suppo                                                              | Notes<br>ort case.                                                                                        |                                                                               |                                       |                                                                                                    |
| Response Class (S                                                                                   | رور د در در در در در در در در در در در در                                                                 | وي المح الحد في والج التان الإخرى وفي ورودو وو وال                            | , , , , , , , , , , , , , , , , , , , |                                                                                                    |
|                                                                                                    | an an an an an an an an an an an an an a                                                                  |                                                                               |                                       |                                                                                                    |
| Parameters                                                                                          |                                                                                                    |                                                                               |                                       |                                                                                                    |
| Parameter                                                                                           | Value                                                                                                    | Description                                                                   | Parameter Type                        | Data Type                                                                                                    |
| supportcase                                                                                         | {<br>"customerHame": "Wishes Unitd",<br>"shortDescription": "Order Delay"<br>}                            | customerID     customerName     shortDescription     All other values will be | 66 <b>0</b> 9                         | <pre>Model Example Value {     "id": "string",     "outdowr20": "string",     "outdowr20": "string",     "outdowr30e": "string",     "det": "sol: 11:301:11:3042", </pre> |
|                                                                                                    | Parameter content type: application/json ~                                                                | generated automatically.                                                      |                                       | "shortDescription": "string",<br>"status": "string"<br>)                                                                                                    |
|                                                                                                    |                                                                                                    |                                                                               |                                       |                                                                                                    |
| Response Messag                                                                                     | Person                                                                                                    | Removare Model                                                                |                                       | Maarlarr                                                                                                    |
| default                                                                                             | NEBSUII                                                                                                   | Nesponse model                                                                | -                                     | neauers                                                                                                    |
|                                                                                                    | <ul> <li>400 - Logical error, Bad Request</li> </ul>                                                      | Model Example value                                                           |                                       |                                                                                                    |
|                                                                                                    | <ul> <li>404 - lecrinical error, Not Found</li> <li>500 - Technical error</li> </ul>                      | C                                                                             |                                       |                                                                                                    |
|                                                                                                    | · Sov - recrimical error                                                                                  | "code": "string",<br>"message": "string"                                      |                                       |                                                                                                    |
|                                                                                                    | (See message string for error details.)                                                                   | 2                                                                             |                                       |                                                                                                    |
| Try it out                                                                                          | Hide Basenne<br>header, 'Content-Type: application/json'head<br>header, 'Withes Unite', '<br>head         | der 'Accept: mpplication/jso                                                  | n'header 'Autho                       | rization: Basic ZT310mUyZQ=='header                                                                                                    |
| Request LIRI                                                                                        |                                                                                                    |                                                                               |                                       |                                                                                                    |
| Request ORL                                                                                         |                                                                                                    |                                                                               |                                       |                                                                                                    |
| http://localho                                                                                      | ost:19022/support/supprtcases                                                                             |                                                                               |                                       |                                                                                                    |
| Response Body<br>{                                                                                  | 100°,<br>"Bad Request: customerID is missing."                                                            |                                                                               |                                       |                                                                                                    |
| Response Code                                                                                       |                                                                                                    |                                                                               |                                       |                                                                                                    |
| 400                                                                                                 |                                                                                                    |                                                                               |                                       |                                                                                                    |
| Response Header                                                                                     | 3                                                                                                    |                                                                               |                                       |                                                                                                    |
| <pre>{     "server": "E     "pragma": "e     "cache-contr     "content-typ     "content-ler }</pre> | ElE-Bridge/2016.6.235446d",<br>no-cathe",<br>no[1] "no-cathe",<br>neEl" "Boplication/json",<br>gth": "64" |                                                                               |                                       |                                                                                                    |

The request comes back with HTTP response code 400. The response body does not contain a support case object but an error object stating "Bad request: customerID is missing.". For more information on implementing REST error handling see Error Handling.

The structure of the error object is documented on the REST service documentation page in section **Resp onse Messages**, line default. The error code documentation displayed in column **Reason** comes from the documentation tag of the REST error class (see also further above).